#### INSTRUKCJA REJESTRACJI UCZESTNICTWA W PROGRAMIE BADAŃ BIEGŁOŚCI

- 1. Celem dokonania rejestracji uczestnictwa w programie badań biegłości w zakresie mikrobiologii żywności pochodzenia zwierzęcego należy kliknąć zakładkę Badania biegłości na stronie <u>www.piwet.pulawy.pl</u>, następnie link Zakład Higieny Żywności Pochodzenia Zwierzęcego, dział mikrobiologia żywności i kliknąć link "Uczestnictwo w programie PT". Bezpośredni dostęp do portalu e-klient znajduje się pod adresem <u>www.eklient.piwet.pulawy.pl</u>.
- 2. Po kliknięciu nastąpi przekierowanie na stronę portalu e-klient, gdzie należy kliknąć link "Zarejestruj się":

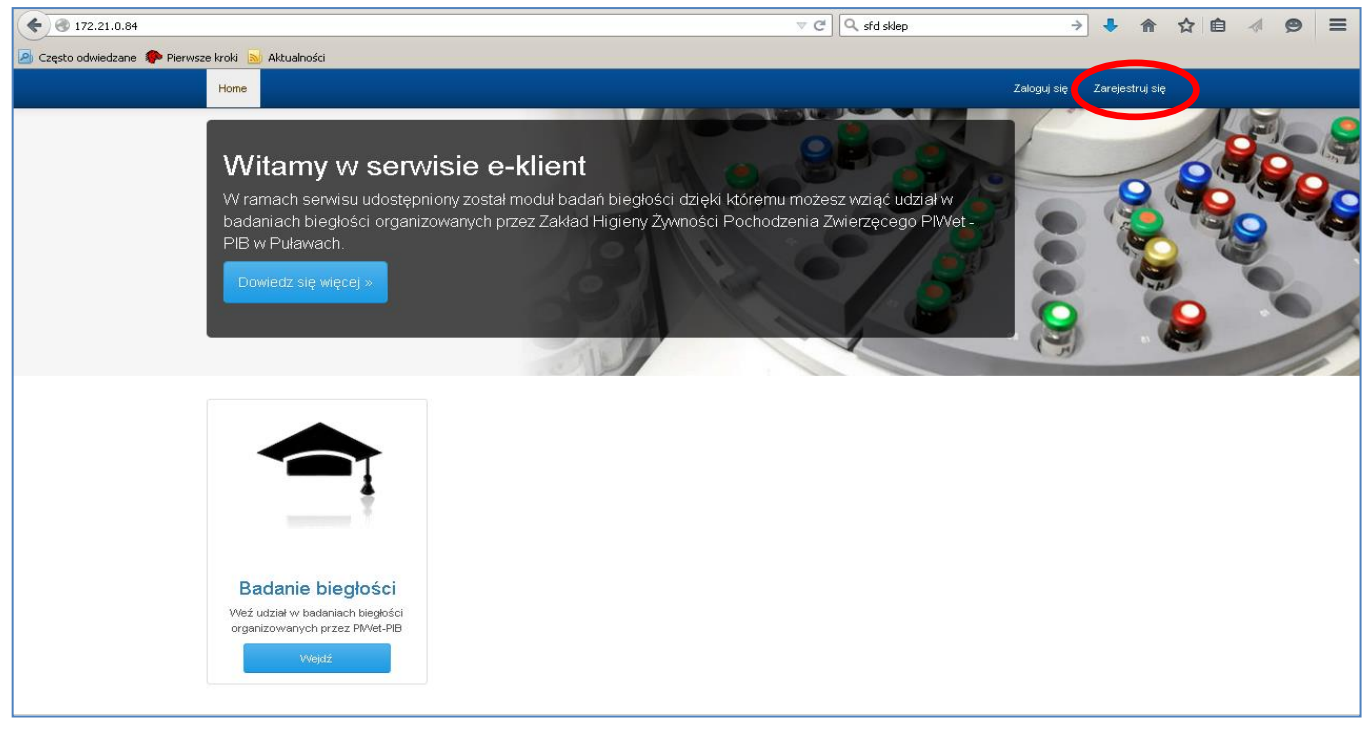

3. Po kliknięciu nastąpi otwarcie strony do dokonania rejestracji, która przebiega w trzech etapach:

| 🗲 🞯 172.21.0.84/uzytkownik/rejestracja             | ⊽ C \ Q, sfd skler                                  | p 🔶 🖡 🏫 ぢ                | ☆ 🖻 🛷 🗩 🗏       |
|----------------------------------------------------|-----------------------------------------------------|--------------------------|-----------------|
| 🖉 Często odwiedzane 🏶 Pierwsze kroki 🔝 Aktualności |                                                     |                          |                 |
| Home                                               |                                                     | Zaloguj się              | Zarejestruj się |
| Home / Rejestracja użytkownika                     |                                                     |                          |                 |
|                                                    | Formularz rejestracji                               |                          |                 |
|                                                    | 1 2 3<br>DANE LOGOWANIA DANE OSOBISTE DANE ADRESOWE |                          |                 |
|                                                    | edaj login                                          |                          |                 |
|                                                    | Hasło                                               |                          |                 |
|                                                    | Podaj hasło                                         |                          |                 |
|                                                    | Powtórz hasło                                       |                          |                 |
|                                                    | Powtórz hasło                                       |                          |                 |
|                                                    | Dalej                                               |                          |                 |
|                                                    |                                                     |                          |                 |
|                                                    |                                                     |                          |                 |
|                                                    |                                                     |                          |                 |
|                                                    |                                                     |                          |                 |
| <i>Etap 1</i> : należy podać dane logowania por    | orzez wprowadzenie własnego logi                    | nu oraz hasła. Dane te b | eda niezbedne   |

*Etap 1:* należy podać dane logowania poprzez wprowadzenie własnego loginu oraz hasła. Dane te będą niezbędne do każdorazowego dostępu do panelu, który będzie możliwy jedynie po zalogowaniu. Po wprowadzeniu danych logowania i kliknięciu przycisku "Dalej" nastąpi przejście do 2 etapu rejestracji.

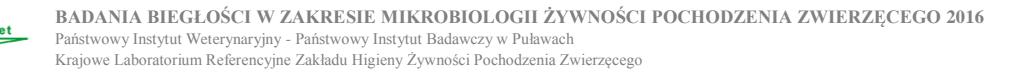

# INSTRUKCJA OBSŁUGI PORTALU E-KLIENT

OBSŁUGUJĄCEGO PROGRAM

| BADAŃ BIEGŁOSCI W ZAKRESIE MIKR        | OBIOLOGII ŻYWNOSCI POCHODZE | NIA ZW | IERZĘ | CEG | 0 |
|----------------------------------------|-----------------------------|--------|-------|-----|---|
| 🖌 🕲 172 21 0 84/uzytkownik/rejestracia | ▼ C Q sfd sklen             | ÷ 4    | ▲ 今 白 | 1 0 | = |

|                                                      | v c v sra skep                                    |                             |
|------------------------------------------------------|---------------------------------------------------|-----------------------------|
| ) Często odwiedzane 🏾 🌮 Pierwsze kroki 🔜 Aktualności |                                                   |                             |
| Home                                                 |                                                   | Zaloguj się Zarejestruj się |
|                                                      |                                                   |                             |
| Home / Rejestracja użytkownika                       |                                                   |                             |
|                                                      | Formularz rejestracji                             |                             |
|                                                      | 1 3<br>DANE LOGOWANIA DANE OSOBISTE DANE ADRESOWE |                             |
|                                                      | Imię<br>Podaj imię                                |                             |
|                                                      | Nazwisko                                          |                             |
|                                                      | Podaj nazwisko                                    |                             |
|                                                      | E-mail                                            |                             |
|                                                      | Podaj adres e-mail                                |                             |
|                                                      | Telefon                                           |                             |
|                                                      | Podaj telefon                                     |                             |
|                                                      | Cofnij Dalej                                      |                             |
|                                                      |                                                   |                             |
|                                                      |                                                   |                             |
|                                                      |                                                   |                             |

*Etap 2:* należy podać imię, nazwisko, adres e-mail oraz nr telefonu osoby do kontaktu w sprawie badań biegłości. <u>Uwaga !!!</u> Na wskazany w tym miejscu adres e-mail będzie kierowana wszelka korespondencja dotycząca uczestnictwa w programie PT. Po kliknięciu przycisku "Dalej" nastąpi przejście do 3 etapu rejestracji.

| e iii e www.piwet.pulawy.pl                        | 7                                                                                                    | C Q sfd sklep |             | >               | ♣ | 俞 | ☆ 🕯 | 9 | ≡ |
|----------------------------------------------------|----------------------------------------------------------------------------------------------------|---------------|-------------|-----------------|---|---|-----|---|---|
| 🙆 Często odwiedzane 🥐 Pierwsze kroki 🔊 Aktualności |                                                                                                    |               |             |                 |   |   |     |   |   |
| Home                                               |                                                                                                    |               | Zaloguj się | Zarejestruj się |   |   |     |   | - |
|                                                    | Formularz rejestracji                                                                                                    |               |             |                 |   |   |     |   |   |
|                                                    |                                                                                                    |               |             |                 |   |   |     |   |   |
|                                                    | 🔽 Reprezentuję firmę                                                                                                    |               |             |                 |   |   |     |   |   |
|                                                    | Nazwa firmy                                                                                                    |               |             |                 |   |   |     |   |   |
|                                                    | Podaj nazwę firmy                                                                                                    |               |             |                 |   |   |     |   |   |
|                                                    | NIP                                                                                                    |               |             |                 |   |   |     |   |   |
|                                                    | Podaj NIP firmy                                                                                                    |               |             |                 |   |   |     |   |   |
|                                                    | Email firmy                                                                                                    |               |             |                 |   |   |     |   |   |
|                                                    | Podaj adres email firmy                                                                                                    |               |             |                 |   |   |     |   |   |
|                                                    | Ulica                                                                                                    |               |             |                 |   |   |     |   |   |
|                                                    | Dane adresowe firmy                                                                                                    |               |             |                 |   |   |     |   |   |
|                                                    | Numer domu                                                                                                    |               |             |                 |   |   |     |   |   |
|                                                    | Dane adresowe firmy                                                                                                    |               |             |                 |   |   |     |   |   |
|                                                    | Miejscowość                                                                                                    |               |             |                 |   |   |     |   |   |
|                                                    | Dane adresowe firmy                                                                                                    |               |             |                 |   |   |     |   |   |
|                                                    | Kod pocztowy                                                                                                    |               |             |                 |   |   |     |   |   |
|                                                    | Dane adresowe firmy                                                                                                    |               |             |                 |   |   |     |   |   |
|                                                    | Poczta                                                                                                    |               |             |                 |   |   |     |   |   |
|                                                    | Dane adresowe firmy                                                                                                    |               |             |                 |   |   |     |   |   |
|                                                    | Wyratam zgodę na przetwarzanie danych osobowych<br>przez PIWet - PIB do celśw księgowych,<br>koratakowych oraz do innych czynności związanych<br>z usługami świadozonymi w ramach potalu<br>e-klietar piwer budawy zł godnie z ustawu z dn.<br>29.08.1997 roku o Dchronie Danych Osobowych<br>(Dz.U. Nr 133 poz. 883). |               |             |                 |   |   |     |   |   |
|                                                    | Cofnij Włyślij                                                                                                    |               |             |                 |   |   |     |   | - |

*Etap 3:* należy podać dane adresowe laboratorium dokonującego rejestracji w programie PT. **Należy zaznaczyć** okienko "Reprezentuję firmę", a następnie wprowadzić nazwę firmy, NIP, e-mail firmowy, ulicę, nr domu, miejscowość, kod pocztowy, pocztę. Należy "wyrazić zgodę na przetwarzanie danych osobowych przez PIWet-PIB..." i kliknąć przycisk "Wyślij".

Na każdym etapie rejestracji istnieje możliwość poprawienia wprowadzonych danych przez użycie przycisku "Cofnij".

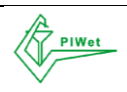

#### BADAŃ BIEGŁOSCI W ZAKRESIE MIKROBIOLOGII ŻYWNOSCI POCHODZENIA ZWIERZĘCEGO

Po wprowadzeniu i wysłaniu danych rejestracyjnych nastąpi automatyczne zalogowanie i przekierowanie na stronę główną portalu PT. Aby dokonać rejestracji na poszczególne kierunki badań biegłości należy wejść w panel "Badanie biegłości". Zamawianie próbek do badań biegłości po pierwszej rejestracji dostępne jest wyłącznie po zalogowaniu przez skorzystanie z przycisku "Zaloguj" na stronie głównej.

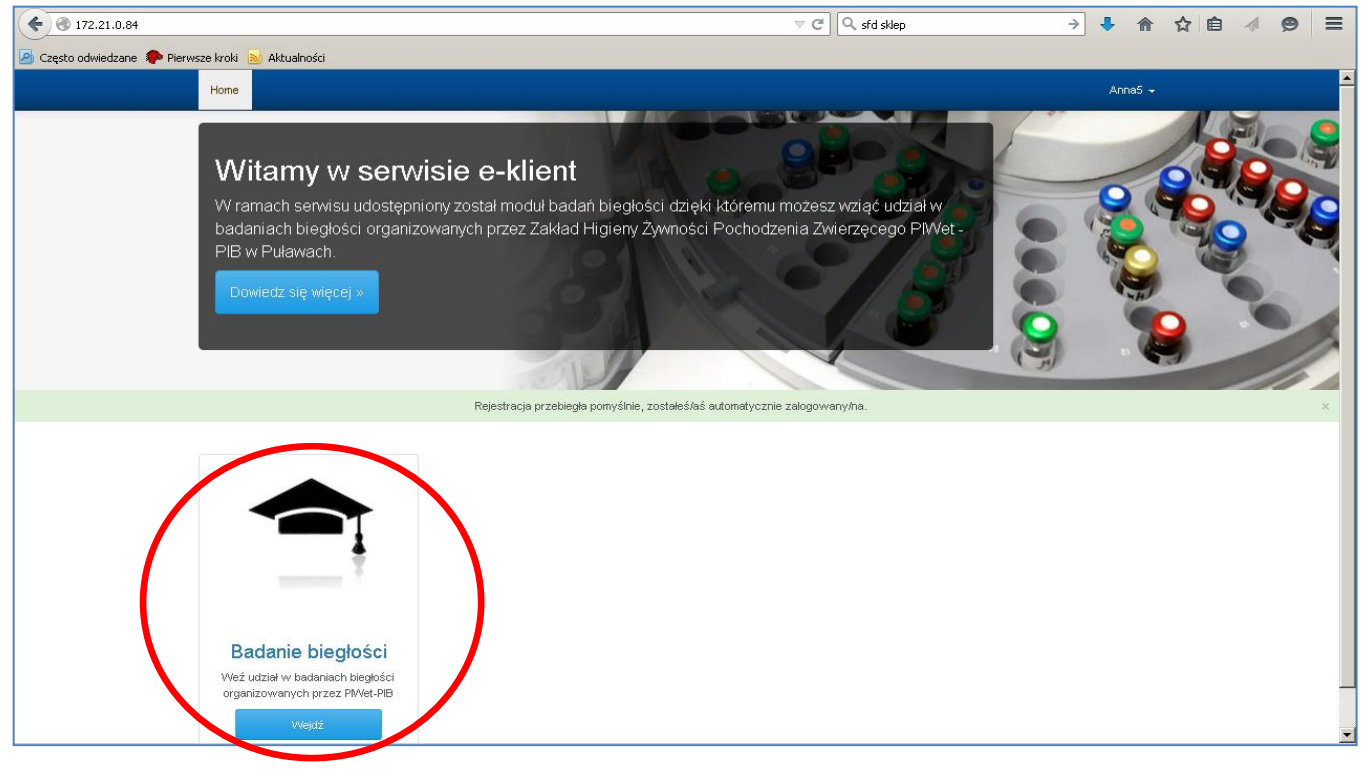

4. Po wejściu w panel "Badanie biegłości" otworzy się strona z dostępnymi badaniami biegłości: dział Mikrobiologia żywności i poddziały z dostępnymi obiektami PT. W tym miejscu znajdują się również dokumenty dotyczące organizacji badań biegłości, w zakładkach "Oferta i regulaminy", "Instrukcje", "Sprawozdania".

| tut Weterynar × eklient - Elektroniczy system w<br>ps://eklient.piwet.pulawy.pl/badanie_bieglosci | / × +                                                                                                    |                     |                                                                           | C                                  | Q. Szukaj                                    |             |   | ☆自 | 01 | 6<br> - 1 |
|---------------------------------------------------------------------------------------------------|----------------------------------------------------------------------------------------------------|---------------------|---------------------------------------------------------------------------|------------------------------------|----------------------------------------------|-------------|---|----|----|-----------|
|                                                                                                   | Home                                                                                                    |                     |                                                                           |                                    |                                              | rpomykala 🗸 | 8 |    |    |           |
|                                                                                                   | Bacame<br>Wykrywanie Salmonella Ententidis I S. Typhimurium w<br>mięsie drobiowym                              | Runda nr<br>01/2015 | Uczestnik<br>PIWet - PIB Zakład Higleny Żywności Pochodzen<br>Żwierzęcego | a PIWet -<br>PIB<br><i>widocz</i>  | Wprowadzono<br>wyniki<br>zne zgłoszenia (1-1 | spośród 🕧   |   |    |    |           |
| /                                                                                                 | Dostępne badania biegłości                                                                                     |                     | Wy                                                                        | orane bada                         | nia biegłości                                |             |   |    |    |           |
|                                                                                                   | Higiena mleka surowego i skuteczność pastryzac<br>Mikrobiologia żywności                                       | ij                  | Wyż<br>choc                                                               | ierz z listy obc<br>sz się zapisać | ok badania biegłośc<br>S                     | i na które  |   |    |    |           |
|                                                                                                   | Pliki do pobrania<br>Oferta i regularniny instrukcje Sprawozdana<br>Oferta i Regularnin<br>Bartan Decode: 2015 |                     |                                                                           |                                    |                                              |             |   |    |    |           |
|                                                                                                   | Małże blaszkoskrzele<br>Mięso i produkty mięsne                                                                |                     |                                                                           |                                    |                                              |             |   |    |    |           |
|                                                                                                   | Mleko i produkty mleczne<br>Szczepy bakteryjne                                                                 |                     |                                                                           |                                    |                                              |             |   |    |    |           |
|                                                                                                   | Wymazy                                                                                                    |                     |                                                                           |                                    |                                              |             |   |    |    |           |
|                                                                                                   | Punkt zamarzania                                                                                               |                     |                                                                           |                                    |                                              |             |   |    |    |           |

Po kliknięciu na link z wybraną nazwą obiektu PT otworzy się lista dostępnych badań biegłości w ramach obiektu.

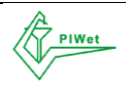

| wy Instytut Weterynar × feklient - Elektroniczy sy<br>https://eklient.piwet.pulawy.pl/badanie_bieglosci | tem w × (+                                                                                                    | C Q, Szukaj | ☆ 自 ♥ | + |   |
|----------------------------------------------------------------------------------------------------|----------------------------------------------------------------------------------------------------|-------------|-------|---|---|
|                                                                                                    | Home                                                                                                    | rpomykala 🕶 |       |   | l |
|                                                                                                    | Pliki do pobrania         Oferda Langetaniny       instrukcje         Sprawozdania         Oferda Langetaniny         Oferda Langetaniny         Oferda Langetaniny         Malze bilaszkoskrzele         Mieso I produktly miesme         Wykrywanie Salmonella Entertitidis I S. Typhimurium w mięsie drobiowym         Wykrywanie Escherichia coli w mięsie drobiowym         Wykrywanie Escherichia coli oti 57 w mięsie drobiowym         Wykrywanie Escherichia coli 0157 w mięsie drobiowym         Wykrywanie Koaguliazo-dodatnich Staphylococcus spp. w mięsie drobiowym         Liczba Campylobacter spp. w mięsie drobiowym |             |       |   |   |
|                                                                                                    | Liczba koagulazo-dodatnich Staphylococcus spp. w mięsie drobiowym<br>Mleko i produkty mieczne                                                                                                    |             |       |   |   |
|                                                                                                    | Szczepy bakleryjne Wymazy                                                                                                    |             |       |   |   |
|                                                                                                    | Punkt zamarzania                                                                                                    |             |       |   |   |

Po kliknięciu na wybrany kierunek badania pojawi się informacja o dostępności badania biegłości w danej rundzie oraz przycisk "Dodaj do wybranych" celem rejestracji uczestnictwa na wybrany kierunek badania.

| Państwowy Instytut Weterynar × eklient - Elektroniczy system w × | +                                                                                                    |             |     |            |   |          | 3 <b>-</b> 2 | 3 |
|------------------------------------------------------------------|----------------------------------------------------------------------------------------------------|-------------|-----|------------|---|----------|--------------|---|
| 📀 🔊 🔒   https://eklient.piwet.pulawy.pl/badanie_bieglosci        |                                                                                                    | C Q Szukaj  | ☆ ( | <b>à</b> ♥ | + | <b>^</b> | 9            | = |
| Home                                                             | e .                                                                                                    | rpomykala 👻 |     |            |   |          |              | ŕ |
| P                                                                | tiki do pobrania<br>Oferta i regulaminy instrukcje sprawozdania<br>Oferta i regulaminy<br>Badan bieglości 2016<br>Małże blaszkoskrzele<br>Mięso i produkty mięsne<br>Wykrywanie Salmonelia Entertiidis I S. Typhimurium w mięsie drobiowym<br>Wykrywanie Escherichia coli w mięsie drobiowym<br>Wykrywanie Escherichia coli w mięsie drobiowym<br>Wykrywanie Escherichia coli w mięsie drobiowym |             |     |            |   |          |              |   |
|                                                                  | Médoovanie Enterobacteriaceae w miesia drobieven     Wykrywanie Campylobacter spp. w mięsie drobiowym     Wykrywanie Escherichia coli O157 w mięsie drobiowym     Wykrywanie koagulazo-dodatnich Staphylococcus spp. w mięsie drobiowym     Liczba Campylobacter spp. w mięsie drobiowym     Liczba koagulazo-dodatnich Staphylococcus spp. w mięsie drobiowym                                   |             |     |            |   |          |              |   |
|                                                                  | Szczepy bakleryjne                                                                                                    |             |     |            |   |          |              |   |

Dodanie wybranego badania spowoduje jego pojawienie się w koszyku "Wybrane badania biegłości", w którym możliwe jest usunięcie badania przez kliknięcie przycisku "X", wyczyszczenie całego zamówienia przez użycie przycisku "Wyczyść" oraz zapisanie się na wybrane badania przez kliknięcie przycisku "Zapisz się".

**Uwaga !!!** Na jeden kierunek badania należy dokonać wyłącznie jednego zgłoszenia. Kilkukrotne zgłoszenie się na ten sam kierunek badania w tej samej rundzie będzie odrzucone.

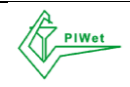

| Państwowy Instytut Weterynar × eklient - Elektroniczy sy | ystem w × +                                                                 |                                                                                                   | - 6 <mark>- X</mark> |
|----------------------------------------------------------|-----------------------------------------------------------------------------|---------------------------------------------------------------------------------------------------|----------------------|
| 📀 🌶 🔒   https://eklient.piwet.pulawy.pl/badanie_bieglosc |                                                                             | C Q. Szukaj                                                                                       | ☆ 自 ♥ ↓ ★ ♥ 目        |
|                                                          | Home                                                                        |                                                                                                   |                      |
|                                                          | Dostępne badania biegłości                                                  | Wybrane badania biegłości                                                                         |                      |
|                                                          | Higiena mleka surowego i skuteczność pasteryzacji<br>Mikrobiologia żywności | Wykrywanie Salmonella Entertitidis I S. X<br>Typhimurium w mięsie drobiowym -<br>Runda nr 01/2016 |                      |
|                                                          | Pliki do pobrania                                                           | Wykrywanie Escherichia coli w mięsie K<br>drobiowym - Runda nr 01/2016                            |                      |
|                                                          | Oferta i regulaminy instrukcje Sprawozdania                                 | Wykrywanie Escherichia coli O157 w 🗙 mięsie drobiowym – Runda nr 01/2016                          |                      |
|                                                          | Oferta Regulamin<br>Badah begiotsi 2016                                     | Liczba Campylobacter spp. w mięsie X<br>drobiowym - Runda nr 01/2016                              |                      |
|                                                          | Małże blaszkoskrzele                                                        | Wyczyść Zapisz się                                                                                |                      |
|                                                          | Mięso i produkty mięsne                                                     |                                                                                                   |                      |
|                                                          | Wykrywanie Salmonella Enteritidis i S. Typhimurium w mięsie drobiowym       |                                                                                                   |                      |
|                                                          | Wykrywanie Escherichia coli w mięsie drobiowym                              |                                                                                                   |                      |
|                                                          | Wykrywanie Enterobacteriaceae w mięsie drobiowym                            |                                                                                                   |                      |
|                                                          | Wykrywanie Campylobacter spp. w mięsie drobiowym                            |                                                                                                   |                      |
|                                                          | Wykrywanie Escherichia coli O157 w mięsie drobiowym                         |                                                                                                   |                      |
|                                                          | Wykrywanie koagulazo-dodatnich Staphylococcus spp. w mięsie drobiowym       |                                                                                                   |                      |
|                                                          | Liczba Campylobacter spp. w mięsie drobiowym                                |                                                                                                   |                      |
|                                                          | Rundy                                                                       |                                                                                                   |                      |
|                                                          |                                                                             |                                                                                                   |                      |

- 5. Po kliknięciu przycisku "Zapisz się" otworzy się strona "Formularza rejestracyjnego na badania biegłości", gdzie należy wprowadzić następujące dane:
  - numer akredytacji Laboratorium (wprowadzają Laboratoria posiadające akredytację)
  - nazwa Laboratorium
  - <u>Uwaga!!!</u> Imię i nazwisko, adres e-mail oraz nr telefonu osoby do kontaktu system pobiera automatycznie z danych wprowadzonych podczas rejestracji.
  - płatnik NIP (dotyczy Laboratoriów wnoszących opłatę za uczestnictwo w badaniach biegłości)

Należy zaznaczyć pole o zapoznaniu się z regulaminem uczestnictwa w programie badań biegłości, a następnie kliknąć przycisk "Rejestruj".

| 🗲 🕙 172.21.0.84/badanie_bieglosci/zapisz_sie       |                                                                           |                               | → ↓ ⋒   | ☆自 | 1 9 |  |
|----------------------------------------------------|---------------------------------------------------------------------------|-------------------------------|---------|----|-----|--|
| 🖻 Często odwiedzane 🌸 Pierwsze kroki 🗟 Aktualności |                                                                           |                               |         |    |     |  |
| Home                                               |                                                                           |                               | Anna5 🚽 |    |     |  |
| Home / Badania Biegłoś                             | i / Rejestracja                                                           |                               |         |    |     |  |
|                                                    | Formularz rejestracyjny na badani                                         | e biegłości                   |         |    |     |  |
|                                                    | Numer akredytacji Laboratorium                                            |                               |         |    |     |  |
|                                                    | Podaj numer akredytacji Laboratorium.                                     |                               |         |    |     |  |
|                                                    | Nazwa Laboratorium                                                        |                               |         |    |     |  |
|                                                    | Wpisz nazwę lub NIP jednostki organizacyjnej                              | 9                             |         |    |     |  |
|                                                    | lmię i nazwisko osoby do kontaktu                                         |                               |         |    |     |  |
|                                                    | Anna Anna                                                                 |                               |         |    |     |  |
|                                                    | Adres email osoby do kontaktu                                             |                               |         |    |     |  |
|                                                    | asa@asa.pl                                                                |                               |         |    |     |  |
|                                                    | Numer telefonu osoby do kontaktu                                          |                               |         |    |     |  |
|                                                    | 123123123                                                                 |                               |         |    |     |  |
|                                                    | Płatnik                                                                   |                               |         |    |     |  |
|                                                    | Wpisz nazwę lub NIP jednostki organizacyjnej                              | ٩                             |         |    |     |  |
|                                                    | 🗌 Zapoznałem się z regulaminem uczestnictwa w programie badań biegłości i | akceptuję jego postanowienia. |         |    |     |  |
|                                                    | Rejestruj                                                                 |                               |         |    |     |  |
|                                                    |                                                                           |                               |         |    |     |  |
|                                                    |                                                                           |                               |         |    |     |  |

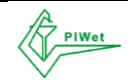

## BADAŃ BIEGŁOSCI W ZAKRESIE MIKROBIOLOGII ŻYWNOSCI POCHODZENIA ZWIERZĘCEGO

Po kliknięciu przycisku "Rejestruj" nastąpi przekierowanie na stronę główną portalu uczestnika, gdzie będą widoczne badania, na które uczestnik dokonał rejestracji. Uczestnik na tym etapie ma możliwość edytowania zgłoszenia przez skorzystanie z przycisku pióra oraz jego usunięcia przez skorzystanie z przycisku "X". Status zgłoszenia "W trakcie weryfikacji" oznacza, że zgłoszenie zostało wysłane do organizatora PT i oczekuje na jego zatwierdzenie.

| Państwowy Instytut Weterynar × eklient - Elektroniczy system | w × \ +                                                                  | Second and the      | And the second second second second                |        |                     |                             |                          |             |              |   |   |     |   | <b>- x</b> |
|--------------------------------------------------------------|--------------------------------------------------------------------------|---------------------|----------------------------------------------------|--------|---------------------|-----------------------------|--------------------------|-------------|--------------|---|---|-----|---|------------|
| A https://eklient.piwet.pulawy.pl/badanie_bieglosci          |                                                                          |                     |                                                    |        |                     | C Q                         | Szukaj                   |             |              | 슈 | é | • + | A | ⊜ ≡        |
|                                                              | Ноте                                                                     |                     |                                                    |        |                     |                             |                          | rpomykala 👻 |              |   |   |     |   |            |
|                                                              |                                                                          | Rejestracja na wy   | brane badania biegłości powiodła się.              |        |                     |                             |                          |             |              |   |   |     |   | ×          |
|                                                              | Home / Badania Biegłości                                                 |                     |                                                    |        |                     |                             | _                        |             |              |   |   |     |   |            |
|                                                              | Zgłoszenia dziedan biegłości                                             |                     |                                                    |        |                     |                             |                          |             |              |   |   |     |   |            |
|                                                              | Badanie                                                                  | Runda               | Uczestnik                                          |        |                     | Płatnik                     | Status                   | Akcje       |              |   |   |     |   |            |
|                                                              | Wykrywanie Salmonella Enteritidis i S. Typhimurium w<br>mięsie drobiowym | Runda nr<br>01/2015 | PIWet - PIB Zakład Higleny Żywności<br>Zwierzęcego | i Poch | odzenia             | PIWet -<br>PIB              | Wprowadzono<br>wyniki    |             | $\mathbf{N}$ |   |   |     |   |            |
|                                                              | Wykrywanie Salmonella Enteritidis i S. Typhimurium w<br>mięsie drobiowym | Runda nr<br>01/2016 | PIWet - PIB Zakład Higieny Żywności<br>Zwierzęcego | i Poch | odzenia             | nie<br>podano               | W trakcie<br>weryfikacji | /×          |              |   |   |     |   |            |
|                                                              | Wykrywanie Escherichia coli w mięsie drobiowym                           | Runda nr<br>01/2016 | PIWet - PIB Zakład Higleny Żywności<br>Zwierzęcego | i Poch | odzenia             | nie<br>podano               | W trakcie<br>weryfikacji | ××          |              |   |   |     |   |            |
|                                                              | Wykrywanie Escherichia coli O167 w mięsie drobiowym                      | Runda nr<br>01/2016 | PIWet - PIB Zakład Higieny Żywności<br>Zwierzęcego | i Poch | odzenia             | nie<br>podano               | W trakcie<br>weryfikacji | /×          |              |   |   |     |   |            |
|                                                              | Liczba Campylobacter spp. w mięsie drobiowym                             | Runda nr<br>01/2016 | PIWet - PIB Zakład Higieny Żywności<br>Zwierzęcego | i Poch | odzenia             | nie<br>podano               | W trakcie<br>weryfikacji | /×          |              |   |   |     |   |            |
|                                                              |                                                                          |                     |                                                    |        |                     | widoczne                    | zgłoszenia 1 sp          | ośród       |              |   |   |     |   |            |
|                                                              |                                                                          |                     |                                                    |        |                     |                             |                          |             |              |   |   |     |   |            |
|                                                              | Dostępne badania biegłości                                               |                     |                                                    |        | vVybra              | ne badani                   | a biegłości              |             |              |   |   |     |   |            |
|                                                              | Higiena mleka surowego i skuteczność pasteryzac                          | ij                  |                                                    |        | Wybierz<br>chcesz s | z listy obok<br>ię zapisać. | badania biegłości ni     | a które     |              |   |   |     |   |            |
|                                                              | Mikrobiologia żywności                                                   |                     |                                                    |        |                     |                             |                          |             |              |   |   |     |   |            |
|                                                              | Punkt zamarzania                                                         |                     |                                                    |        |                     |                             |                          |             |              |   |   |     |   |            |
|                                                              |                                                                          |                     |                                                    |        |                     |                             |                          |             |              |   |   |     |   |            |
|                                                              |                                                                          |                     |                                                    |        |                     |                             |                          |             |              |   |   |     |   |            |

Po zatwierdzeniu zgłoszenia przez organizatora (w terminie ustalonym harmonogramem danej rundy PT) uczestnik otrzyma na adres e-mail podany podczas rejestracji informację o zatwierdzeniu zgłoszenia na dany kierunek badania oraz o nadanym przez organizatora kodzie Uczestnika, a status zgłoszenia w panelu zmieni się na "Zatwierdzone".

| ( ) 172.21.0.84/badanie_bieg   | Josci                                                                                                    | ~ C                 | Sfd sklep         |                                |                           | >      | ♣ 佘     |  | 1 | 9 | = |
|--------------------------------|----------------------------------------------------------------------------------------------------|---------------------|-------------------|--------------------------------|---------------------------|--------|---------|--|---|---|---|
| 🙆 Często odwiedzane   Pierwsze | a kroki 🔊 Aktualności                                                                                                   |                     |                   |                                |                           |        |         |  |   |   |   |
|                                | Home                                                                                                    |                     |                   |                                |                           |        | AnnaS   |  |   |   |   |
|                                | Home / Badania Biegłości                                                                                                |                     |                   |                                |                           |        |         |  |   |   |   |
|                                | Zgłoszenia do badań biegłości                                                                                           |                     |                   |                                |                           |        |         |  |   |   |   |
|                                | Badanie                                                                                                    | Runda               | Uczestnik         | Płatnik                        | Status                    |        | Akcje   |  |   |   |   |
|                                | Wykrywanie Salmonella Enteritidis i S. Typhimurium w mięsie drobiowym                                                   | Runda nr<br>01/2015 | Anna<br>Anna      | Anna<br>Anna                   | Zati                      |        |         |  |   |   |   |
|                                | Wykrywanie Salmonella spp. w mięsie wieprzowym                                                                          | Runda nr<br>01/2015 | Anna<br>Anna      | Ann<br>Anna                    | W trakcie<br>weryfikacji  |        | /×      |  |   |   |   |
|                                | Liczba drobnoustrojów tlenowych w mięsie wieprzowym                                                                     | Runda nr<br>01/2015 | Anna<br>Anna      | Ann<br>Anna                    | VV trakcie<br>weryfikacji |        | /×      |  |   |   |   |
|                                | Wykrywanie Salmonella spp., Vibrio parahaemolyticus i oznaczanie liczby Escherichia coli w małżach<br>blaszkoskrzelnych | Runda nr<br>03/2015 | Anna<br>Anna      | Anna<br>Anna                   | veryfikacji               |        | 24      |  |   |   |   |
|                                |                                                                                                    |                     |                   | widoczn                        | e zgłoszenia 🕕            | 🌛 spo  | sśród 🔫 |  |   |   |   |
|                                | Dostępne badania biegłości                                                                                              |                     | Wybra             | ne badan                       | ia biegłości              |        |         |  |   |   |   |
|                                | Mikrobiologia żywności                                                                                                  |                     | Wybierz<br>chcesz | : z listy obok<br>się zapisać. | badania biegloš           | ici na | które   |  |   |   |   |
|                                |                                                                                                    |                     |                   |                                |                           |        |         |  |   |   |   |
|                                |                                                                                                    |                     |                   |                                |                           |        |         |  |   |   |   |
|                                |                                                                                                    |                     |                   |                                |                           |        |         |  |   |   |   |

Zgłoszenia w statusie "Zatwierdzone" nie można edytować ani usunąć z systemu.

**Uwaga !!!** Rejestracja zgłoszeń na poszczególne kierunki badań biegłości możliwa jest wyłącznie w terminach określonych harmonogramem danej rundy. Po upływie terminu zgłoszenia rejestracja na badania biegłości nie będzie możliwa.

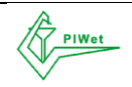

#### **INSTRUKCJA RAPORTOWANIA WYNIKÓW BADAŃ BIEGŁOSCI**

1. Celem raportowania wyników PT należy zalogować się do portalu e-klient na stronie www.eklient.piwet.pulawy.pl i kliknąć przycisk "Wejdź" w obszar Badania biegłości.

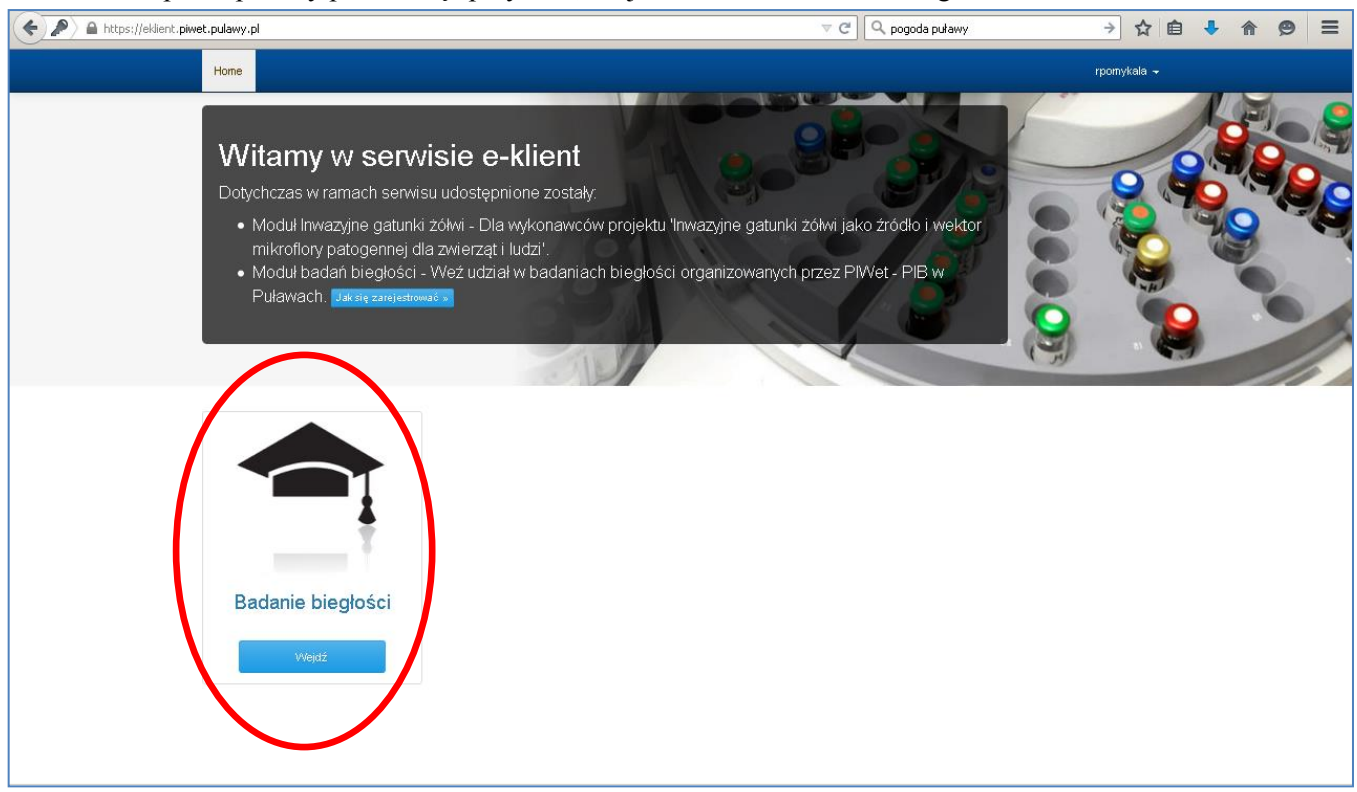

2. Po kliknięciu nastąpi otwarcie panelu, w którym widoczne będą te kierunki badań PT, w których laboratorium uczestniczyło.

| ♦ ▲ https://eklient. | piwet,pulawy.pl/badanie_bieglosci                                     |                     | ⊽ ໕                                                            | 🔍 pogoda puławy                        | ÷                           | 合 自 🦊       | 俞      | 9 | ≡ |
|----------------------|-----------------------------------------------------------------------|---------------------|----------------------------------------------------------------|----------------------------------------|-----------------------------|-------------|--------|---|---|
|                      | Home                                                                  |                     |                                                                |                                        |                             | rpomykala 🗸 |        |   |   |
|                      | Home / Badania Biegłości                                              |                     |                                                                |                                        |                             |             |        |   |   |
|                      | Zgłoszenia do badań biegłości                                         |                     |                                                                |                                        |                             |             |        |   |   |
|                      | Badavis                                                               | Runda               | Uczestnik                                                      | Płatnik                                | Status                      | Akcje       |        |   |   |
|                      | Wykrywanie Salmonella Enteritidis i S. Typhimurium w mięsie drobiowym | Runda nr<br>01/2015 | PIWet - PIB Zakład Higieny Żywności<br>Pochodzenia Zwierzęcego | PIVVet -<br>PIB                        | Wprowadzono<br>wyniki       | Worowadź    | wypiki | ) |   |
|                      |                                                                       |                     |                                                                | widocz                                 | ne zgłoszenia 🚮 :           | spośród 7   | wying  |   |   |
|                      |                                                                       |                     |                                                                |                                        |                             |             |        |   |   |
|                      | Dostępne badania biegłości                                            |                     |                                                                | Wybrane bada                           | nia biegłości               |             |        |   |   |
|                      | Mikrobiologia żywności                                                |                     |                                                                | Wybierz z listy ol<br>chcesz się zapis | bok badania biegłośc<br>ać. | ci na które |        |   |   |
|                      |                                                                       |                     |                                                                |                                        |                             |             |        |   |   |
|                      |                                                                       |                     |                                                                |                                        |                             |             |        |   |   |
|                      |                                                                       |                     |                                                                |                                        |                             |             |        |   |   |
|                      |                                                                       |                     |                                                                |                                        |                             |             |        |   |   |
|                      |                                                                       |                     |                                                                |                                        |                             |             |        |   |   |

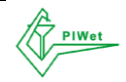

3. Po kliknięciu ikonki wprowadzenia wyników pod nazwą "Akcje" otworzy się formularz do wprowadzania danych z wykonanych badań biegłości:

| 🗲 🔒 https://eklient. | .piwet.pulawy.pl/badanie_bieglosci                                    |                     | ⊽ <b>C</b>                                                     | 🔍 pogoda puławy                           | ÷                        | ☆          | ê 👎      | A      | 9 | ≡ |
|----------------------|-----------------------------------------------------------------------|---------------------|----------------------------------------------------------------|-------------------------------------------|--------------------------|------------|----------|--------|---|---|
|                      | Home                                                                  |                     |                                                                |                                           |                          | rporr      | iykala 🗸 |        |   |   |
|                      | Home / Badania Biegłości                                              |                     |                                                                |                                           |                          |            |          |        |   |   |
|                      | Zgłoszenia do badań biegłości                                         |                     |                                                                |                                           |                          |            |          |        |   |   |
|                      | Badanie                                                               | Runda               | Uczestnik                                                      | Płatnik                                   | Status                   | А          | kcje     |        |   |   |
|                      | Wykrywanie Salmonella Enteritidis i S. Typhimurium w mięsie drobiowym | Runda nr<br>01/2015 | PIWet - PIB Zakład Higieny Żywności<br>Pochodzenia Zwierzęcego | PIWet -<br>PIB                            | Wprowadzono<br>wyniki    |            |          | wypiki |   |   |
|                      |                                                                       |                     |                                                                | widoczn                                   | e zgłoszenia 1 1         | spośród    | 1        |        |   |   |
|                      |                                                                       |                     |                                                                |                                           |                          |            |          |        |   |   |
|                      | Dostępne badania biegłości                                            |                     |                                                                | Wybrane badan                             | ia biegłości             |            |          |        |   |   |
|                      | Mikrobiologia żywności                                                |                     |                                                                | Wybierz z listy obc<br>chcesz się zapisac | ok badania biegłoś<br>5. | ici na kto | óre      |        |   |   |
|                      |                                                                       |                     |                                                                |                                           |                          |            |          |        |   |   |
|                      |                                                                       |                     |                                                                |                                           |                          |            |          |        |   |   |
|                      |                                                                       |                     |                                                                |                                           |                          |            |          |        |   |   |
|                      |                                                                       |                     |                                                                |                                           |                          |            |          |        |   |   |

| + The second second sec | glosci/zgloszenie/425/uzupelnij_wyniki 🔍 🥙                                                      |                |    | → ☆ | Ê      | <b>↓</b> 1 | în ( | 9 | ≡        |
|----------------------------------------------------------------------------------------------------|-------------------------------------------------------------------------------------------------|----------------|----|-----|--------|------------|------|---|----------|
| Home                                                                                                    |                                                                                                 |                |    | rpo | mykala | Ŧ          |      |   | <b>^</b> |
| Home / Badania Biegłości                                                                                                    | / Wyniki badania dla Wykrywanie Salmonella Enteritidis i S. Typhimurium w mięsie drobiowym - Rr | unda nr 01/201 | 15 |     |        |            |      |   |          |
|                                                                                                    | Wprowadź wyniki badania                                                                         |                |    |     |        |            |      |   |          |
|                                                                                                    | Data dostarczenia próbek                                                                        | i              |    |     |        |            |      |   |          |
|                                                                                                    | Czas dostarczenia próbek                                                                        | 0              |    |     |        |            |      |   |          |
|                                                                                                    | Stan dostarczonych nróhek                                                                       | U              |    |     |        |            |      |   |          |
|                                                                                                    | Przydatne do badań                                                                              | •              | J  |     |        |            |      |   |          |
|                                                                                                    | Data rozpoczęcia badania                                                                        |                |    |     |        |            |      |   |          |
|                                                                                                    | Data zakończenia badania                                                                        |                |    |     |        |            |      |   |          |
|                                                                                                    |                                                                                                 | i              |    |     |        |            |      |   |          |
|                                                                                                    | Kod otrzymanej próbki 1                                                                         |                |    |     |        |            |      |   |          |
|                                                                                                    | Wynik badania próbki 1                                                                          |                |    |     |        |            |      |   |          |
|                                                                                                    | S. Enteritidis obecne w 25 g, S. Typhimurium nieobecne w 25 g                                   | •              | J  |     |        |            |      |   |          |
|                                                                                                    | Kod otrzymanej próbki 2                                                                         |                |    |     |        |            |      |   | -        |

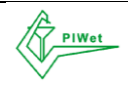

| (    | /425/uzupelnij_wyniki 🔍 🖉 🗍 🔍 onet                                                                                                    | ÷           | ☆自 | 4 1 | r e | ∍≡ |
|------|----------------------------------------------------------------------------------------------------|-------------|----|-----|-----|----|
| Home |                                                                                                    | rpomykala 👻 |    |     |     |    |
|      | Wyrik badania prózki 2<br>S. Erteritidis nieobecne w 26 g. S. Typhimutum obecne w 26 g<br>Czy zastosowana metoda badawoza jest znormalizowana?<br>G Tak C Nie<br>Symbol zastosowane j metody badawozej znormalizowane j<br>Akredytacja metody badawozej<br>G Tak C Nie<br>Zastosowane pożywki i odczynniki |             |    |     |     |    |
|      | Warunki inkubacji pożywek<br>Stosowane dodałkowe testy diagnostyczne                                                                                                    |             |    |     |     |    |
|      | Uvagi Uvagi Inię i nazvisko osoby odpowiedzialnej za przebieg badań Zapisz Zapisz I wyślij                                                                                                    |             |    |     |     | *  |

W formularzu do wprowadzania wyników badania należy podać następujące informacje:

- Data dostarczenia próbek: wypełniane z kalendarza po kliknięciu na pole
- Czas dostarczenia próbek: wypełniany z zegara po kliknięciu na pole
- Stan dostarczonych próbek: lista rozwijana z dwiema opcjami "Przydatne do badań", "Nieprzydatne do badań". Po wybraniu opcji "Nieprzydatne do badań" pojawi się kolejne pole "Powód nieprzydatności do badania", w którym należy podać powód, z powodu którego próbki zostały ocenione jako nie przydatne do badania
- Data rozpoczęcia badania: wypełniane z kalendarza po kliknięciu na pole
- Data zakończenia badania: wypełniane z zegara po kliknięciu na pole
- Kod otrzymanej próbki: wpisać kod próbki. Dla badań jakościowych należy wpisać kody obu otrzymanych próbek w pola dla próbki 1 i dla próbki 2; dla badań ilościowych dostępne jest tylko jedno pole.
- Wynik badania próbki: dla badań jakościowych należy wybrać jedną z dostępnych opcji w liście rozwijanej: "obecne" lub "nieobecne" w określonej masie, objętości lub powierzchni lub "nie badano" dla każdej z dwóch otrzymanych próbek; dla badań ilościowych wpisać wynik badania w postaci zapisu normalnego, np. 12000 oraz jednostkę wyniku z listy rozwijanej, np. jtk/g

### Uwaga !!! Zapis potęgowy nie będzie akceptowany przez system elektroniczny

 Czy zastosowana metoda badawcza jest znormalizowana: wybrać jedną z dwóch opcji "Tak" lub "Nie". Kliknięcie opcji "Tak" wyświetla pole do wpisania symbolu zastosowanej procedury znormalizowanej, np. PN-EN ISO 6579:2003, wraz z ewentualnymi dokumentami uszczegóławiającymi, takimi jak instrukcje do norm, jeśli mają zastosowanie. Kliknięcie opcji "Nie" wyświetla następujące pola:

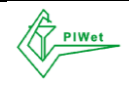

## INSTRUKCJA OBSŁUGI PORTALU E-KLIENT obsługującego program

#### BADAŃ BIEGŁOSCI W ZAKRESIE MIKROBIOLOGII ŻYWNOSCI POCHODZENIA ZWIERZĘCEGO

- Symbol procedury badawczej: należy podać symbol zastosowanej procedury nieznormalizowanej, np. PB-13
- Numer edycji/wydania procedury badawczej: należy podać numer edycji/wydania zastosowanej procedury badawczej
- Data obowiązywania procedury badawczej: należy podać datę obowiązywania zastosowanej procedury badawczej
- Charakterystyka procedury badawczej: należy podać krótką charakterystykę zastosowanej procedury badawczej.
- Akredytacja metody badawczej: należy wybrać jedną z dwóch opcji "Tak" lub "Nie"
- Zastosowane pożywki i odczynniki: należy wpisać nazwy pożywek i odczynników wykorzystanych w toku badania
- Warunki inkubacji pożywek: należy wpisać temperaturę i czas inkubacji stosowanych pożywek w ramach wybranej procedury badawczej
- Stosowane dodatkowe testy diagnostyczne: należy podać testy diagnostyczne, jakie były stosowane jako dodatkowe wg zastosowanej metody badawczej
- Uwagi: w tym polu należy wpisać wszelkie ewentualne uwagi związane z realizacją rundy PT
- Imię i nazwisko osoby odpowiedzialnej za przebieg badań: należy podać imię i nazwisko osoby odpowiedzialnej.
- 4. Po zakończeniu wpisywania danych należy kliknąć przycisk "Zapisz" celem zapisania w systemie wprowadzonych danych. Do upływu terminu raportowania wyników podanego w harmonogramie danej rundy PT można dowolnie zmieniać wprowadzone dane.

| 🗲 🔎 🖴 https://eklient.piwet.pulawy.pl/badanie_bieglosci/zgloszenie/ | 425/uzupelnij_wyniki 🗸 😋 🖸 🔍 onet                                                                                                    |             | → ☆ | ê 🦊 | 俞 | ø | = |
|---------------------------------------------------------------------|----------------------------------------------------------------------------------------------------|-------------|-----|-----|---|---|---|
| Home                                                                |                                                                                                    | rpomykala + |     |     |   |   | - |
|                                                                     | Wynik badania próbki 2         6. Brærtidic nieobecne w 25 g, S. Typhimutum obecne w 25 g         5. Brærtidic nieobecne w 25 g, S. Typhimutum obecne w 25 g         Cry zastosowana metoda badawcza jest znormalizowana?         Simbol zastosowane jmetody badawczej znormalizowanej         Symbol zastosowane jmetody badawczej znormalizowanej         Arcedytacja metody badawczej         Chik       Nia         Zastosowane pożywki i odozynniki |             |     |     |   |   |   |
|                                                                     | .tī<br>Warunki inkubsoji požyvek<br>Stosovane dodatkowe testy diagnostyczne                                                                                                    |             |     |     |   |   |   |
|                                                                     |                                                                                                    |             |     |     |   |   |   |

W celu wysłania wprowadzonych wyników do sytemu należy kliknąć przycisk "Zapisz i wyślij". Po tej czynności każdy uczestnik otrzyma drogą elektroniczną potwierdzenie przesłania wyników PT na adres e-mail podany podczas zgłoszenia uczestnictwa.

**Uwaga** !!! Brak kliknięcia tego przycisku powoduje, że wprowadzone dane nie zostaną przesłane do systemu.

*Uwaga !!!* Nie ma możliwości wprowadzenia i wysłania wyników PT po upływie terminu raportowania podanego w harmonogramie danej rundy.

5. Opisane wyżej czynności należy wykonać dla każdego z kierunków badań, na jakie uczestnik dokonał zgłoszenia.

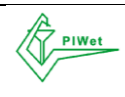

#### INSTRUKCJA DOSTEPU DO SPRAWOZDAŃ Z BADAŃ BIEGŁOSCI

1. Celem uzyskania dostępu do sprawozdań z badań biegłości należy zalogować się do serwisu na stronie www.eklient.piwet.pulawy.pl i kliknąć przycisk "Wejdź" w obszar Badania biegłości.

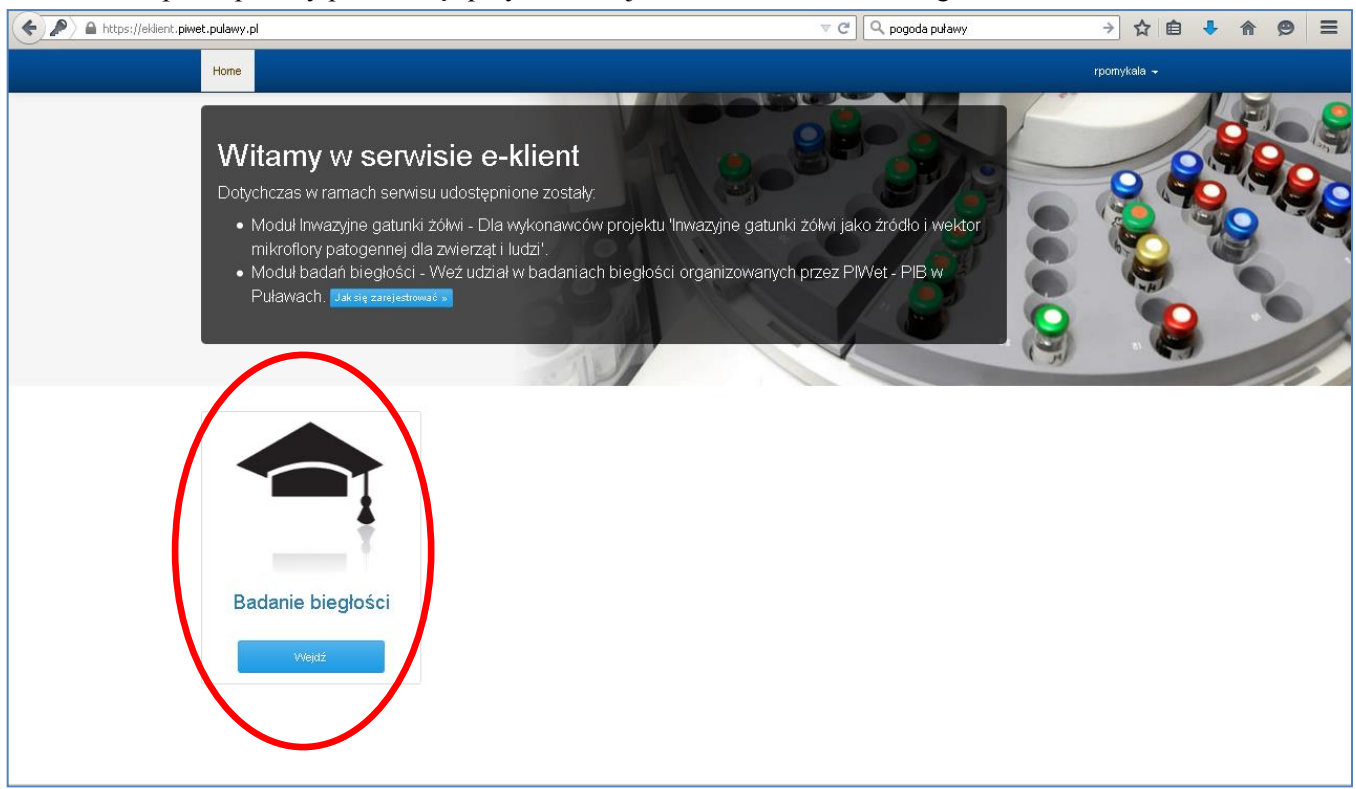

2. Po kliknięciu nastąpi otwarcie panelu z dostępnymi badaniami biegłości, gdzie w zakładce z nazwą programu "Mikrobiologia żywności" dostępne są zakładki, w tym zakładka "Sprawozdania". Znajdują się tam sprawozdania z badań biegłości w postaci plików pdf. Pliki te są dostępne każdorazowo po zalogowaniu. Można je pobierać dowolną ilość razy.

| Home                                 |                                       |                     |                                                  |          |                     |                                |                       | rpomykala + |
|--------------------------------------|---------------------------------------|---------------------|--------------------------------------------------|----------|---------------------|--------------------------------|-----------------------|-------------|
| Home / Badania B                     | iegłości                              |                     |                                                  |          |                     |                                |                       |             |
| Zgłoszenia do b                      | adań biegłości                        |                     |                                                  |          |                     |                                |                       |             |
| Badanie                              |                                       | Runda               | Uczestnik                                        |          |                     | Płatnik                        | Status                | Akcje       |
| Wykrywanie Salmo<br>mięsie drobiowym | onella Enteritidis i S. Typhimurium w | Runda nr<br>01/2015 | PIWet - PIB Zakład Higieny Żywnoś<br>Zwierzęcego | ści Poch | odzenia             | PIWet -<br>PIB                 | Wprowadzono<br>wyniki |             |
|                                      |                                       |                     |                                                  |          |                     | widoczn                        | e zgłoszenia 1-1 :    | spośród 🕣   |
|                                      |                                       |                     |                                                  |          |                     |                                |                       |             |
| Dostępne bada                        | nia biegłości                         |                     |                                                  |          | Wybra               | ne badani                      | ia biegłości          |             |
| Higiena mleka                        | surowego i skuteczność pasteryza      | sji                 |                                                  |          | Wybierz<br>chcesz s | z listy obok i<br>się zapisać. | badania biegłości n   | a które     |
| Mikrobiologia ż                      | ywności                               |                     |                                                  |          |                     |                                |                       |             |
| Pliki do pobra                       | nia                                   |                     |                                                  |          |                     |                                |                       |             |
| Oferta i regular                     | niny Instrukcje Sprawozdania          |                     |                                                  |          |                     |                                |                       |             |
| Sprawozdan                           | ie PT Sprawozdanie PT                 | Sprawozdanie F      | T Sprawozdanie PT                                |          |                     |                                |                       |             |
| runda 01-2                           | 015 runda 02-2015                     | runda 03-2015       | runda 04-2015                                    |          |                     |                                |                       |             |
| Mięso i produ                        | ıkty mięsne                           |                     |                                                  |          |                     |                                |                       |             |

BADANIA BIEGŁOŚCI W ZAKRESIE MIKROBIOLOGII ŻYWNOŚCI POCHODZENIA ZWIERZĘCEGO 2016 Państwowy Instytut Weterynaryjny - Państwowy Instytut Badawczy w Puławach Krajowe Laboratorium Referencyjne Zakładu Higieny Żywności Pochodzenia Zwierzęcego